# Getting started with Quarto document

## 1 - New Quarto Document:

| RStudio     File Edit Code View Plots Session Build Debug | Profile Tools | Help                  |                                                                                                    |
|-----------------------------------------------------------|---------------|-----------------------|----------------------------------------------------------------------------------------------------|
| 2 New File                                                | R Script      | Ctrl+Shift+N          | V                                                                                                    |
| New Project                                               | Quarto Do     | cument                |                                                                                                    |
| Open File Ctrl+O                                          | Quarto Pre    | esentation            |                                                                                                    |
| Open File in New Column<br>Recent Files                   | R Noteb       | New Quarto Document   |                                                                                                    |
| Open Project                                              | K Marko       | Document              | Title: 🗘 Untitled                                                                                                    |
| Open Project in New Session                               | Shiny We      | 🛱 Presentation        | Author: (optional)                                                                                                    |
|                                                           |               | R Interactive         | <ul> <li>HTML<br/>Recommended format for authoring (you can switch to PDF or Word output anytime)</li> <li>PDF<br/>PDF output requires a LaTeX installation (e.g. https://yihui.org/tinytex/)</li> <li>Word<br/>Previewing Word documents requires an installation of MS Word (or Libre/Open Office on Linux)</li> <li>Engine: Knitr</li> <li>Editor: Use visual markdown editor ?</li> <li>Learn more about Quarto</li> </ul> |
|                                                           | 1             | Greate Empty Document | 4 Create Cancel                                                                                                    |

#### 1 - New Quarto Document:

Create a file with temporary content to start

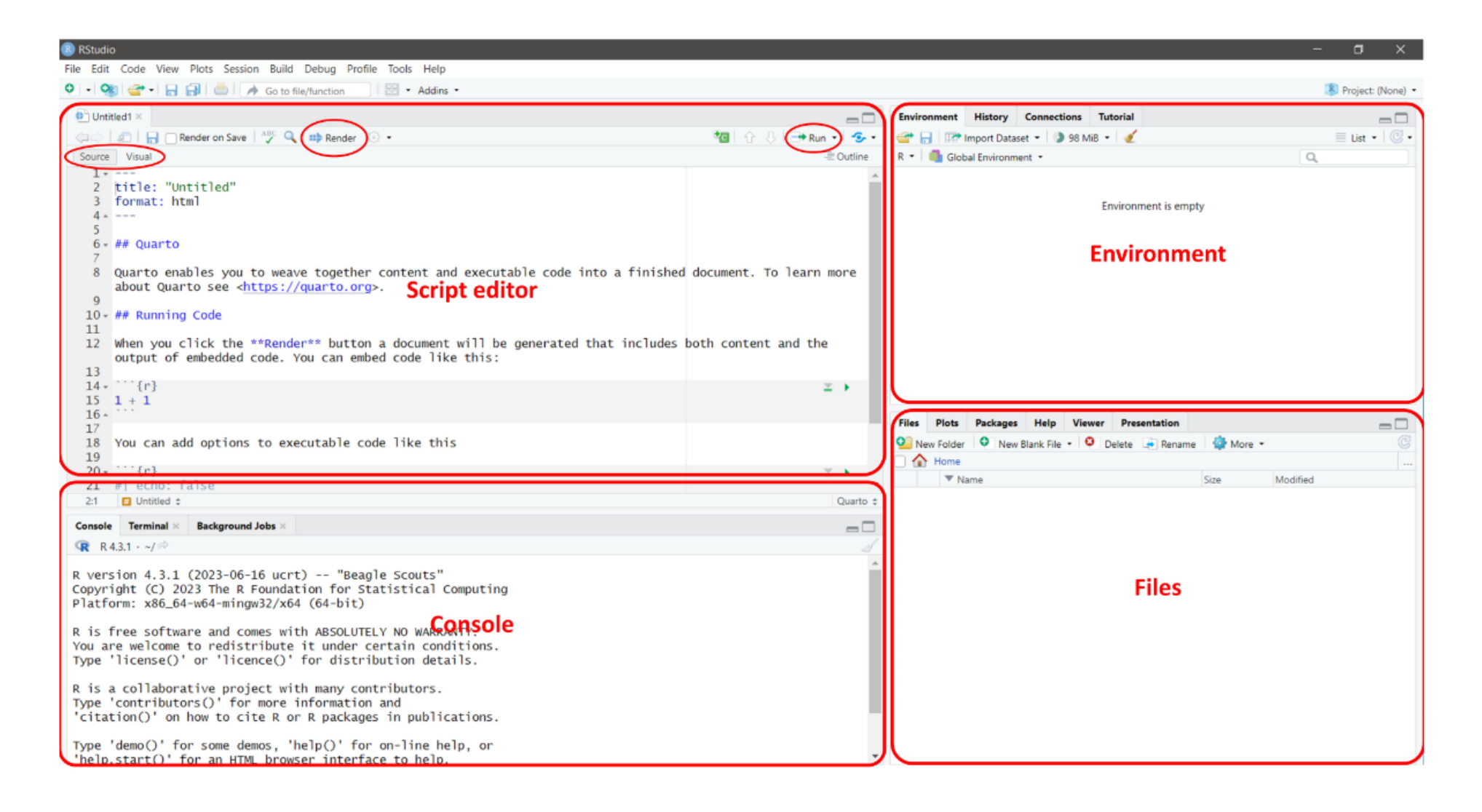

... save the document ... a start for your future project

#### < New document

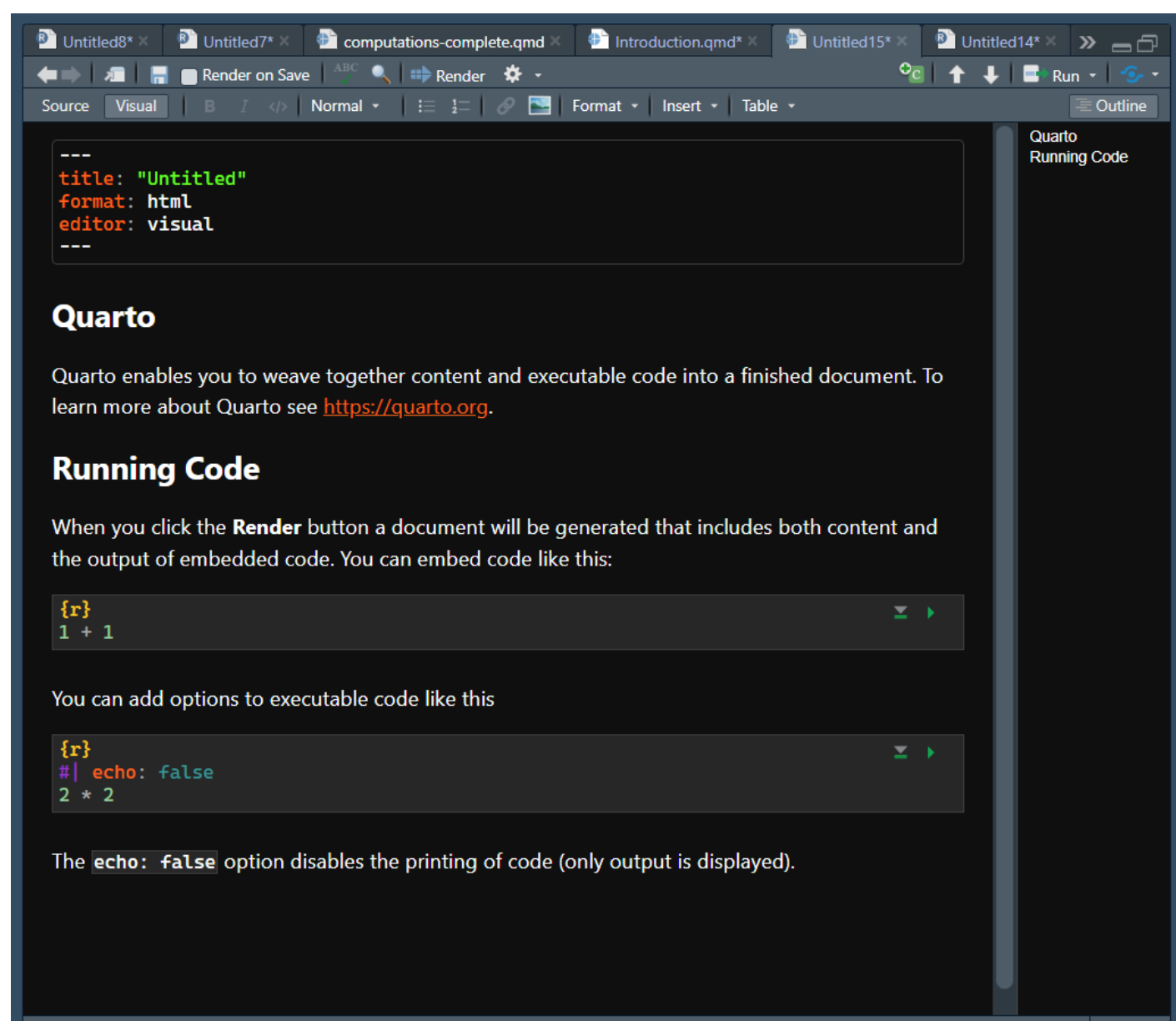

(Top Level)

#### < Visual

#### < Source

🗈 computations-complete.qmd 🛛 🕀 Introduction.qmd\* 🗡 🖻 Untitled14\* 🛛 🖻 Untitled 🍞 👝 🔂 Untitled8\* × Untitled7\* × 🔍 🛧 📕 📑 Run - 😏 -🖛 🗼 🔎 🔚 🗖 Render on Save 🕺 🔍 📫 Render 📼 🌣 🚽 Source Visual B I </>
I </>
Header 2 • I = 1 
Format • Insert • Table • Outline \_\_\_\_ title: "Introduction to Quarto" author: "Ntsoa" format: html: default pdf: default editor: visual \_\_\_\_ ... Working directory {r} wd ← "C:/Users/rntso/OneDrive/Bureau/Quarto intro" setwd(wd) **Running Code** When you click the **Render** button a document will be generated that includes both content and the output of embedded code. You can embed code like this: {**r**} 1 + 1You can add options to executable code like this {**r**} 2 \* 2 The echo: false option disables the printing of code (only output is displayed). The sum of 1 + 1 is equal to  $\{r\}$  1+1. Working directory Quarto

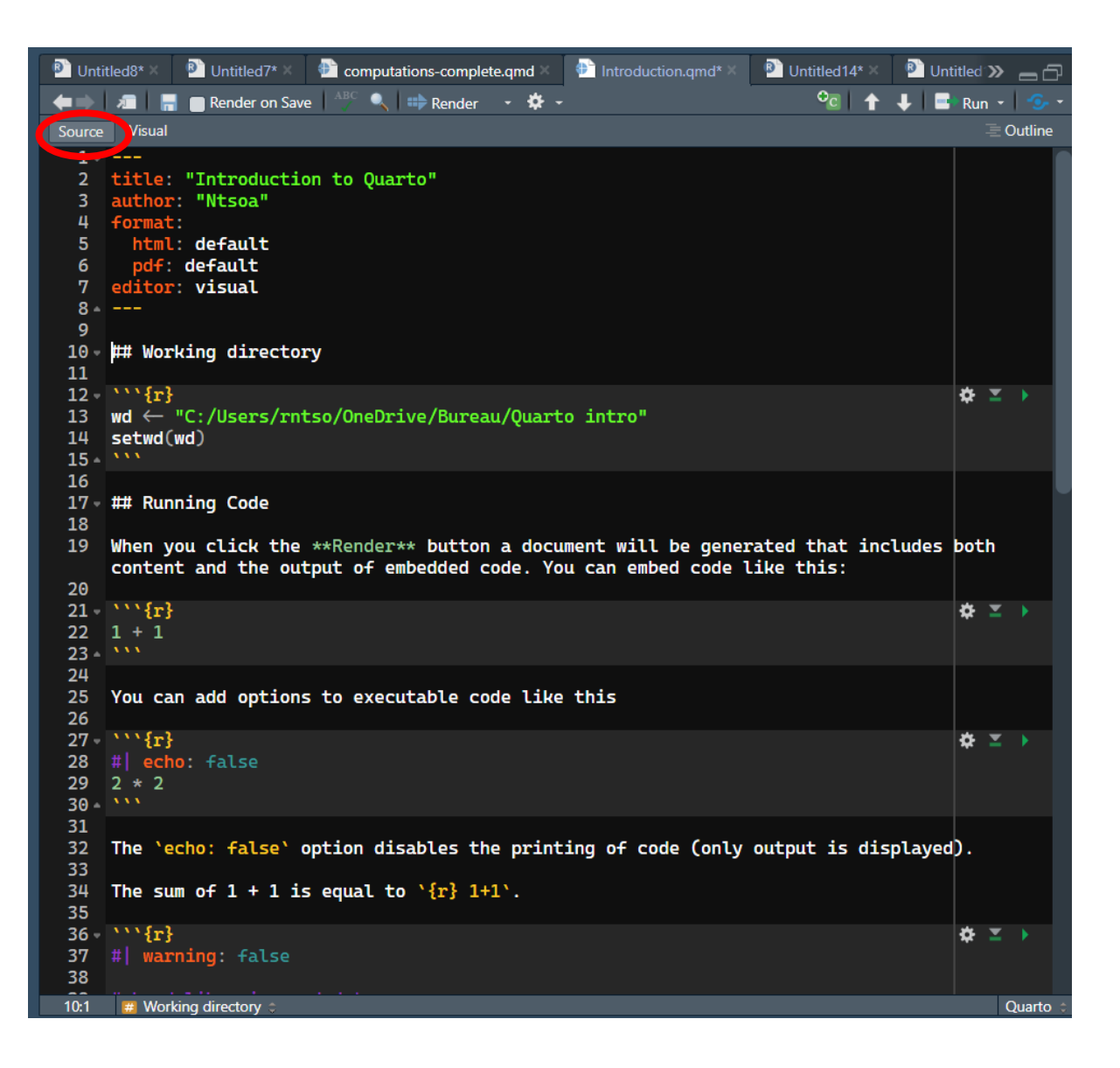

#### < Outline

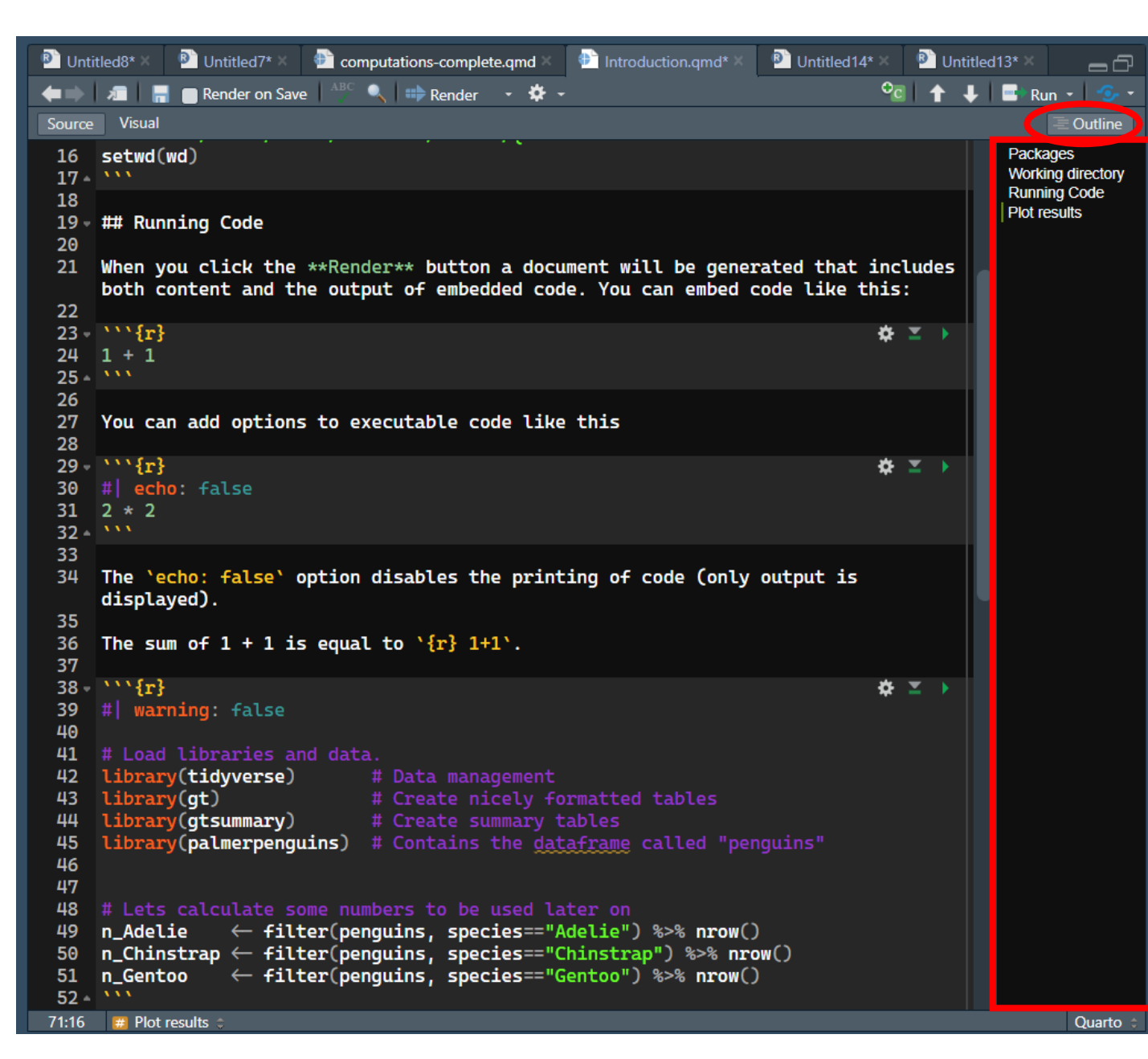

... stay in Visual

#### 2 - Output Settings

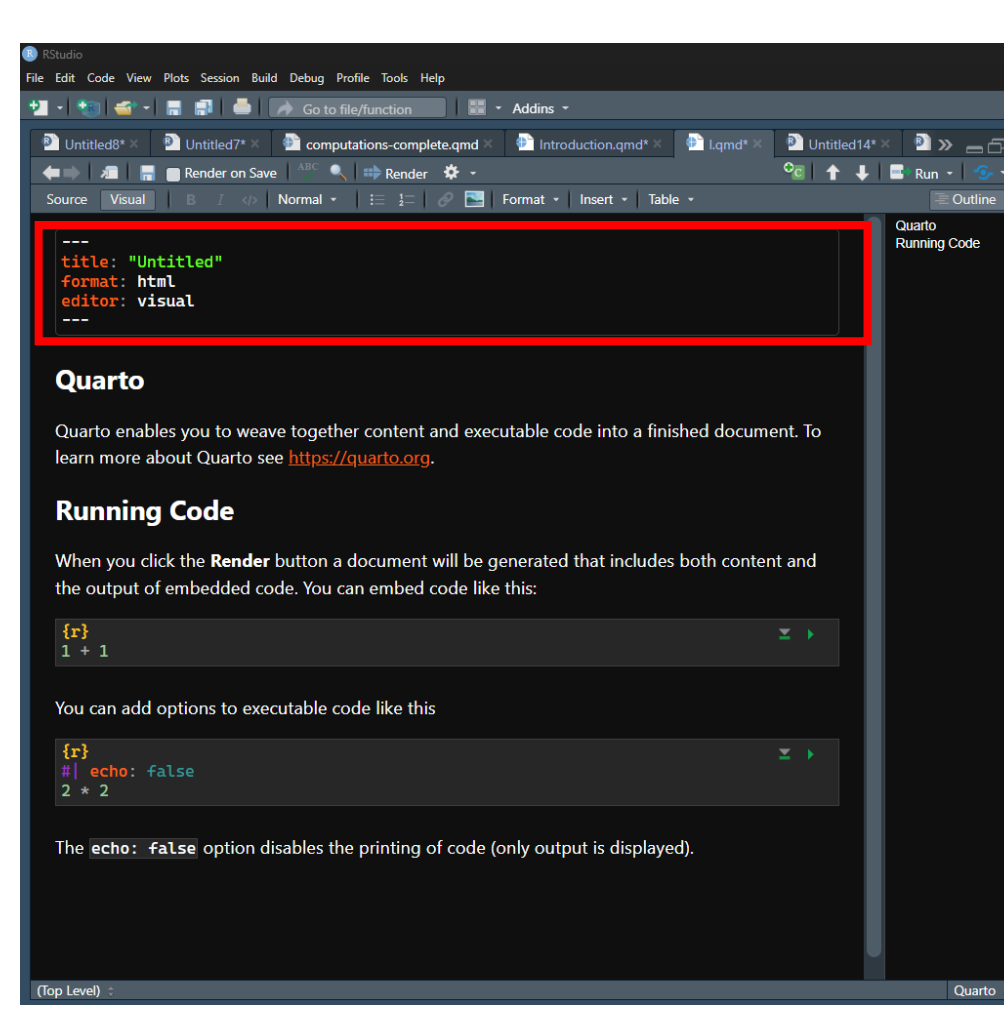

#### Syntax (Input)

---

title: Introduction to Quarto
subtitle: My subtitle
author: Klajdi Puka
date: last-modified
format:
 html:
 self-contained: true
execute:
 echo: true
 warning: false
toc: true
number-sections: true
editor\_options:
 chunk\_output\_type: console
----

#### Explanation

format specifies the type of output file to generate. Here it is an HTML file.

self-contained: true specifies that the HTML file generated should be standalone file.

echo: true enables the printing of code (only output is displayed), unless otherwise specified.

warning: false disables the printing of warning messages.

toc: true specifies that the table of contents should be shown; automatically generated based on the headings.

chunk\_output\_type: console specifies that when executing the code in RStudio (i.e., when you "run" the code, instead of "render"), the outcput in RStudio should be displayed in the "console" (where it typically appears when using R)

#### 2 - Output Settings – Render

| B RStudio                                                                                                    |                        |                                                                                                    | - 0 X               |
|----------------------------------------------------------------------------------------------------|------------------------|----------------------------------------------------------------------------------------------------|---------------------|
| File Edit Code View Plots Session Build Debug Profile Tools Help                                                                                                   |                        |                                                                                                    |                     |
| 🛨 🔹 📽 🗣 🚍 📑 🦾 🍌 Go to file/function 🛛 🔚 🕶 Addins 🝷                                                                                                    |                        |                                                                                                    | 🔋 Project: (None) 🔹 |
| 🖻 Untitled8* × 🖻 Untitled7* × 🖶 computations-complete.qmd × 🖶 Introduction.qmd* × 🖶 I.qmd* × 🕑 Untitled14                                                          | *× 🖻 <b>&gt; _</b> 6   | Console                                                                                                    | 60                  |
| 🖛 🔿 🗶 🔚 📑 Render on Save 🛛 🖧 🔍 🗰 Render 🌖 🗸                                                                                                    | 📑 Run 👻 🧐 👻            | File Disk Deduced Life Manual Description                                                                                                    |                     |
| Source Visual B I 🚸 Normal • 🔚 🚈 🔗 🔚 Format • Insert • Table •                                                                                                    | 🗏 Outline              |                                                                                                    |                     |
| <br>title: "Untitled"<br>format: html<br>editor: visual<br>                                                                                                    | Quarto<br>Running Code | Untitled<br>Ouarto                                                                                                    | S Publish V C       |
| Quarto<br>Quarto enables you to weave together content and executable code into a finished document. To<br>learn more about Quarto see <u>https://quarto.org</u> . |                        | Quarto enables you to weave together content and executable code into a fi<br>document. To learn more about Quarto see <u>https://quarto.org</u> .      | inished             |
| Running Code                                                                                                    |                        | Running Code                                                                                                    |                     |
| When you click the <b>Render</b> button a document will be generated that includes both content and the output of embedded code. You can embed code like this:     |                        | When you click the <b>Render</b> button a document will be generated that includ content and the output of embedded code. You can embed code like this: | les both            |
| <b>{r}</b><br>1 + 1<br>★ →                                                                                                    |                        | [1] 2                                                                                                    |                     |
| You can add options to executable code like this                                                                                                    |                        | You can add options to executable code like this                                                                                                    |                     |
| <pre>{r} #  echo: false 2 * 2</pre>                                                                                                    |                        | [1] 4                                                                                                    |                     |
| The <b>echo: false</b> option disables the printing of code (only output is displayed).                                                                            |                        | The echo: false option disables the printing of code (only output is display                                                                            | ed).                |
| (Top Level) 🗧                                                                                                    | Quarto 💠               |                                                                                                    |                     |
| Environment History Connections Tutorial                                                                                                    | 60                     |                                                                                                    |                     |

## 2 - Output Settings – Render parameter

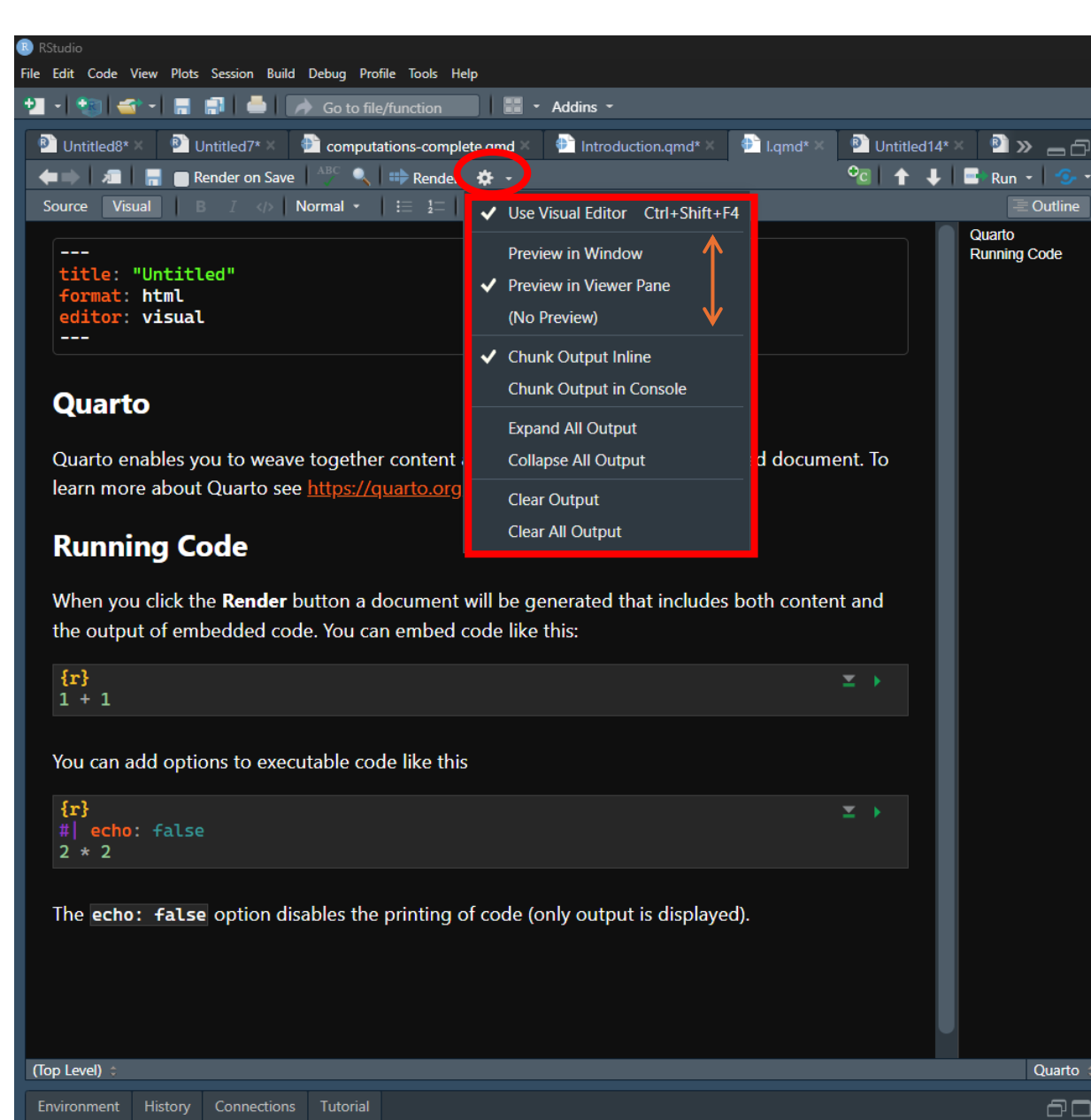

- Preview in viewer pane: output in R pane
- **Preview in window**: output open with your browser (html), Microsoft office (word), adobe reader (pdf), ...

#### 2 - Output Settings – Exercice

(1) Change your render parameter to "*Preview in window*" and see what happen.

(2) Add "echo: FALSE" in your Output settings and see what happen.

- (3) Type below 1 + 1, *log(-1)*.add *warning: false* in your output settings.
- (4) Use "html" and "pdf" as format: add *html: default pdf: default docx: default* 
   And render to a pdf

#### 2 - Output Settings – Error

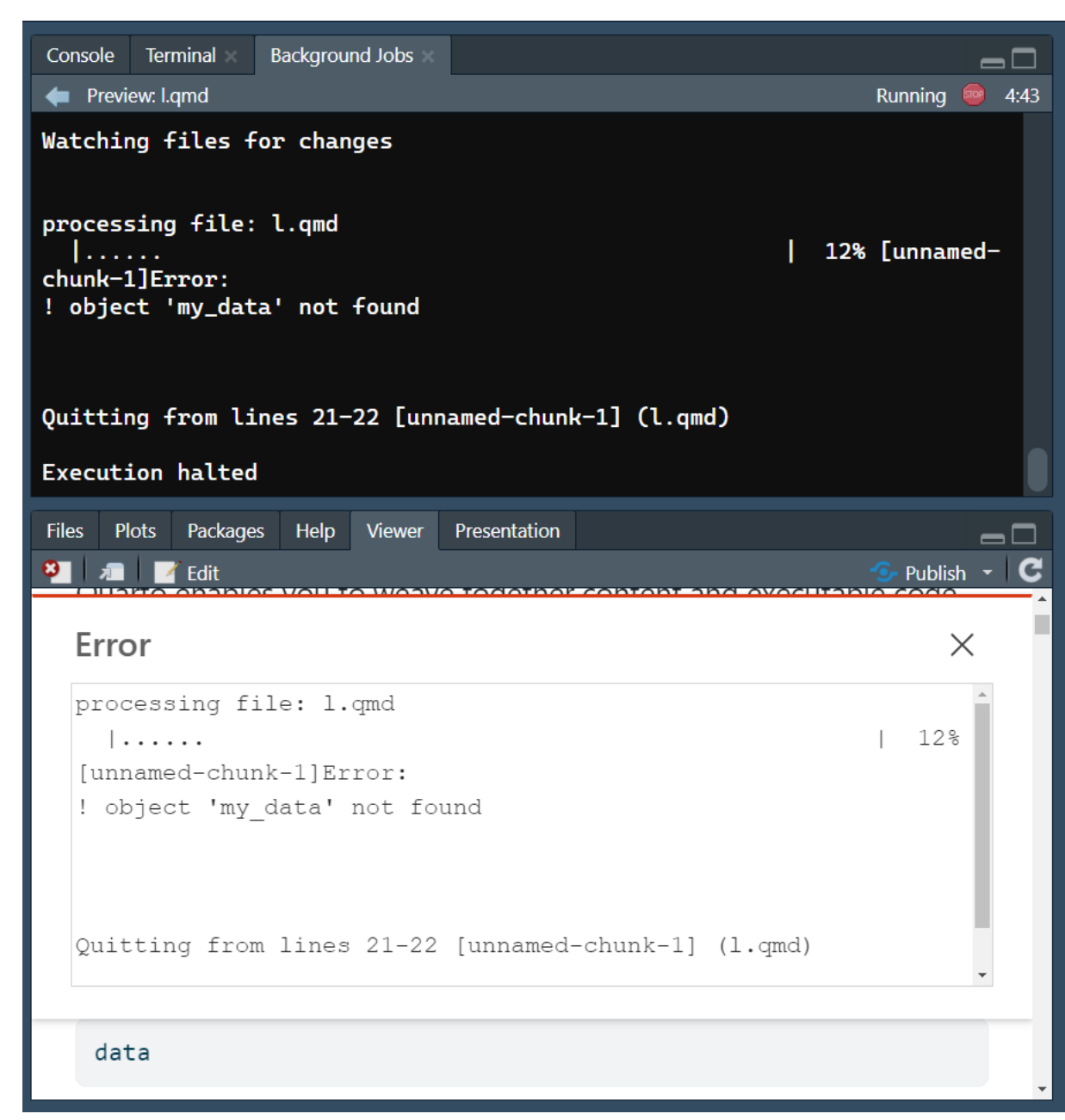

## 3 - Formatting Basics

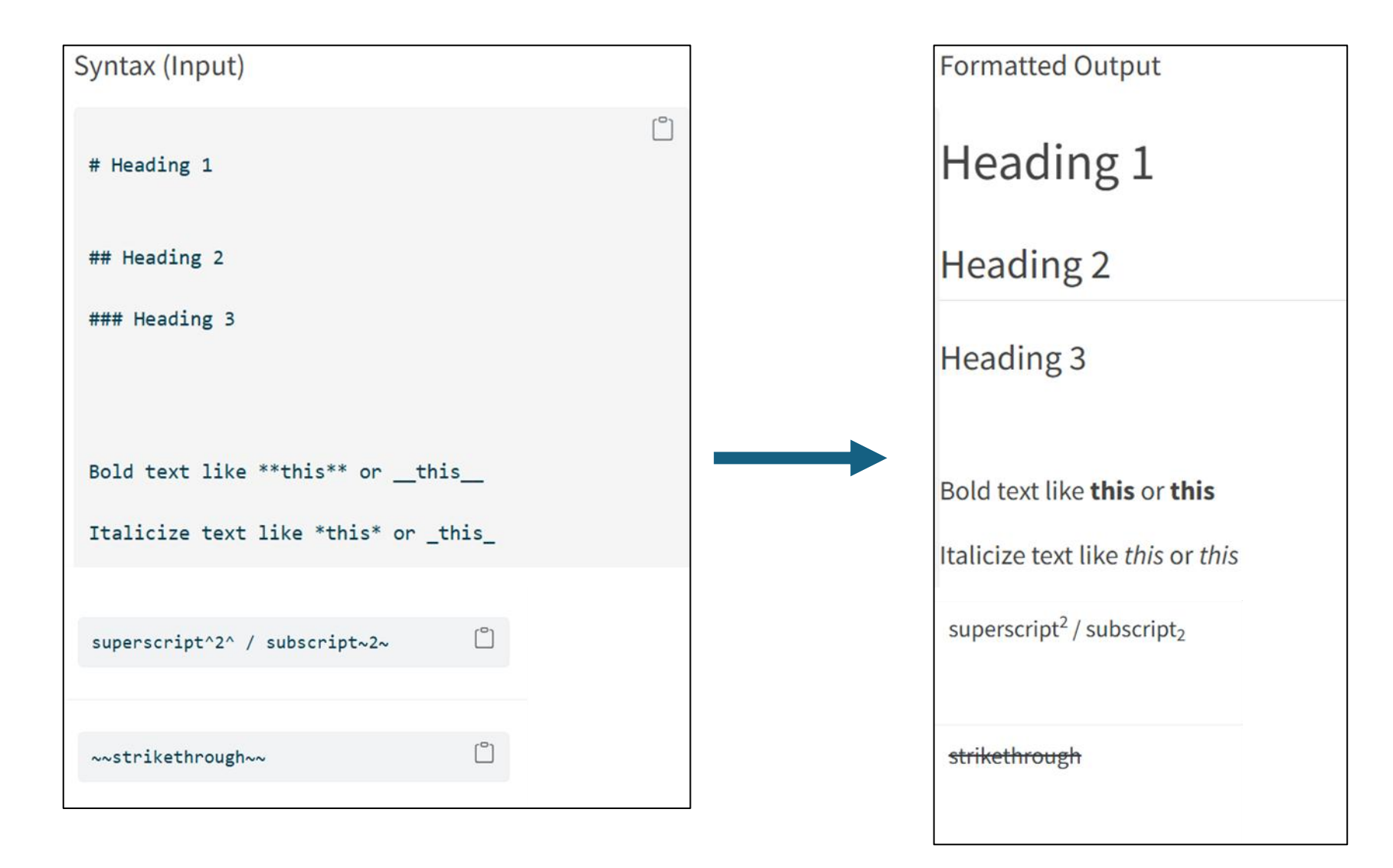

... still in *Visual*?

### 3 - Formatting Basics – Exercice

Add in your document: Chapter 1 as *Header 1* Introduction as *Header 2* Conclusion as *Header 2* 

#### With buttons

| 🛑 📄 🔎 🔚 📑 Render on Save   | e 🛛 🐴 🔍 🔍 💷 Rende          | er - 🌣 -    |                        | ⁰ढ∣∱, | F   📑 | Run 🔹 💁 👻              |
|----------------------------|----------------------------|-------------|------------------------|-------|-------|------------------------|
| Source Visual B I <>       | Normal • 📜 🗄 🔤             | 🔗 🔜 🛛 Fo    | ormat - Insert - Table | -     |       | $\equiv$ Outline       |
| Warning: NaNs produce      | <ul> <li>Normal</li> </ul> | Ctrl+Alt+0  |                        |       |       | Quarto<br>Running Code |
|                            | Header 1                   | Ctrl+Alt+1  |                        |       |       |                        |
| You can add ontions to ove | Header 2                   | Ctrl+Alt+2  |                        |       |       |                        |
| Tou can add options to exe | Header 3                   | Ctrl+Alt+3  |                        |       |       |                        |
| { <b>r</b> }               | Header 4                   | Ctrl+Alt+4  |                        | ∠ →   |       |                        |
| #  echo: false<br>2 * 2    | Header 5                   | Ctrl+Alt+5  |                        |       |       |                        |
|                            | Header 6                   | Ctrl+Alt+6  |                        |       |       |                        |
| The echo: false option di  | isables the printing       | of code (on | ly output is displayed | ).    |       |                        |
|                            |                            |             |                        |       |       |                        |
| Chapter 1                  |                            |             |                        |       |       |                        |
| Introduction               |                            |             |                        |       |       |                        |
|                            |                            |             |                        |       |       |                        |
| Methods                    |                            |             |                        |       |       |                        |
| Conclusion                 |                            |             |                        |       |       |                        |
|                            |                            |             |                        |       |       |                        |
|                            |                            |             |                        |       |       |                        |
|                            |                            |             |                        |       |       |                        |
|                            |                            |             |                        |       |       |                        |
|                            |                            |             |                        |       |       |                        |
|                            |                            |             |                        |       |       |                        |
| Church 2                   |                            |             |                        |       |       | 0                      |

#### Manually

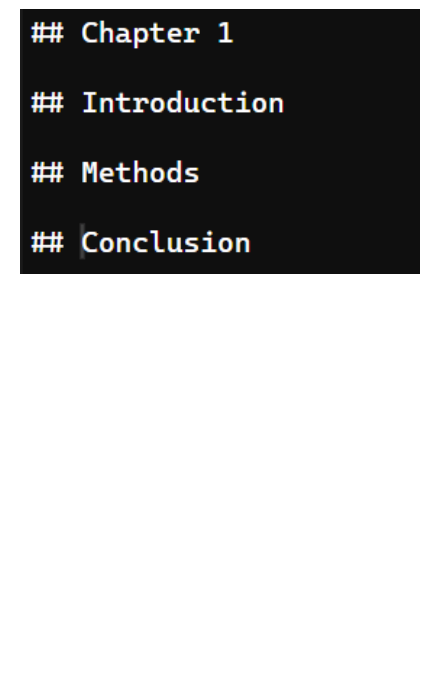

#### Source

| 🐻 Rotualio<br>File Edit Code View Plots Session Build Debug Profile Tools Help                                                                                             |                                                |
|----------------------------------------------------------------------------------------------------|------------------------------------------------|
| 🛨 🔹 🛫 🗧 📑 📥 🍺 Go to file/function 🛛 🔡 👻 Addins 👻                                                                                                    |                                                |
| 🛿 🗴 🔮 Untitled7* × 🖓 Introduction.qmd × 🔮 Untitled14* × 🔗 l.qmd* × 🚱 Predator-power law.qmd × 🔮 Untitle                                                                    | •• <b>&gt; –</b> f7                            |
| 🚛 👞 🚛 🔚 Render on Save 🛝 🗣 Render 🗸 🌣 🗸                                                                                                    | un • <u> -</u> •                               |
| Source isual                                                                                                    |                                                |
| 17 When you click the **Render** button a document will be generated that<br>includes both content and the output of embedded code. You can embed code<br>like this:<br>18 | uarto<br>unning Code<br>hapter 1<br>troduction |
| 19 · ```{r}                                                                                                    | lethods                                        |
|                                                                                                    | onclusion                                      |
| [1] 2<br>Warning: NaNs produced[1] NaN                                                                                                    |                                                |
| 22         23       You can add options to executable code like this         24         25 v ```{r}         26 #1 echo: false                                              |                                                |
| 27 2 * 2                                                                                                    | _                                              |
| 28 * ```                                                                                                    | _                                              |
| 30 The 'echo: false' option disables the printing of code (only output is displayed). 31                                                                                   |                                                |
| 32 * ## Chapter 1                                                                                                    |                                                |
| 34 * ## Introduction<br>35                                                                                                    |                                                |
| 36 * ## Methods                                                                                                    |                                                |
| 37<br>38 * ## Conclusion<br>39                                                                                                    |                                                |
| 38:4 🔀 Conclusion 🗧                                                                                                    | Quarto 😄                                       |

#### 3 - Formatting Basics – Exercice

Add in your document:

This one is **bold**, but this one is *italic*. I am **bolditalic**.

#### With buttons

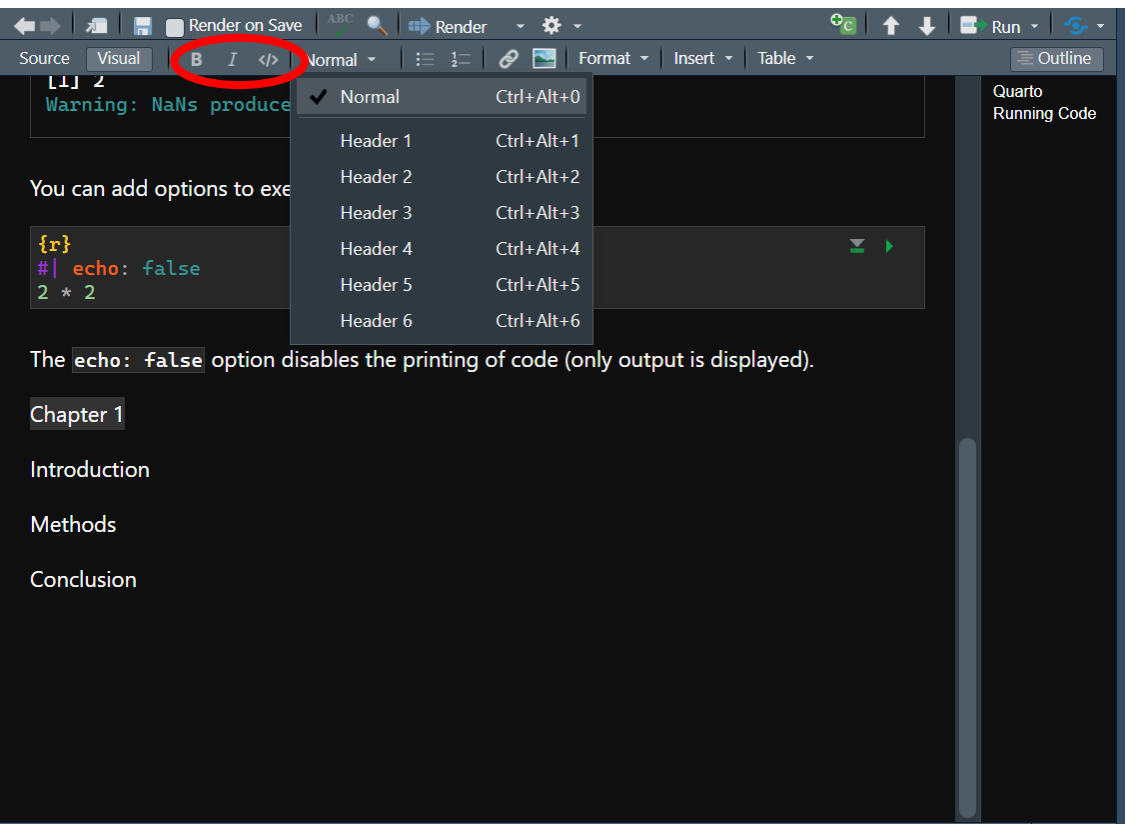

#### Manually

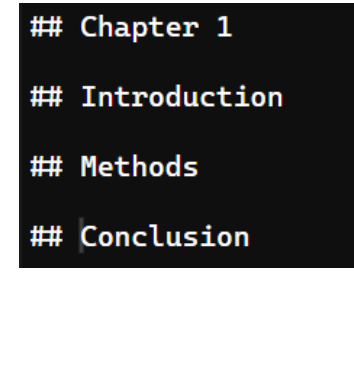

#### Source

| File Edit Code View Plots Session Build Debug Profile Tools Help                                                                                                    |            |                                                     |
|----------------------------------------------------------------------------------------------------|------------|-----------------------------------------------------|
| 🛨 🗸 🐲 🧉 🖌 📰 📥 🍌 Go to file/function 🛛 📰 👻 Addins 👻                                                                                                    |            |                                                     |
| i × 🖻 Untitled7* × 🔮 Introduction.qmd × 🔮 Untitled14* × 🚯 I.qmd* × 🌒 Predator-power law.qmg                                                                          | i× 📲       | 🖻 Untitled 🔉 👝 🗇                                    |
| 👍 📄 🚛 🔚 Render on Save 🛝 🔍 💷 Render 🕞 🌞 - 🕫                                                                                                    | <b>↑</b> ↓ | 📑 Run 🔹 😏 -                                         |
| Source                                                                                                    |            | Outline                                             |
| 17 When you click the **Render** button a document will be generated tha<br>includes both content and the output of embedded code. You can embed<br>like this:<br>18 | at<br>code | Quarto<br>Running Code<br>Chapter 1<br>Introduction |
| 19 · ```{r} *                                                                                                    |            | Methods                                             |
| 20 1 + 1                                                                                                    |            | Conclusion                                          |
| 21 *                                                                                                    |            |                                                     |
| [1] 2<br>Warning: NaNs produced[1] NaN                                                                                                    |            |                                                     |
| 22<br>23 You can add options to executable code like this<br>24                                                                                                    |            |                                                     |
| 25 · ```{r} *                                                                                                    |            |                                                     |
| 26 #  echo: talse                                                                                                    |            |                                                     |
| 28 * 111                                                                                                    |            |                                                     |
| 29<br>30 The 'echo: false' option disables the printing of code (only output i<br>displayed)                                                                         | is         |                                                     |
| 31                                                                                                    |            |                                                     |
| 32 * ## Chapter 1                                                                                                    |            |                                                     |
| 34 ## Introduction                                                                                                    |            |                                                     |
| 35                                                                                                    |            |                                                     |
| 36 ## Methods                                                                                                    |            |                                                     |
| 37<br>38 • ## Conclusion<br>39                                                                                                    |            |                                                     |
| 38:4 🗰 Conclusion 😄                                                                                                    |            | Quarto                                              |

## 3 - Formatting Basics – Exercice

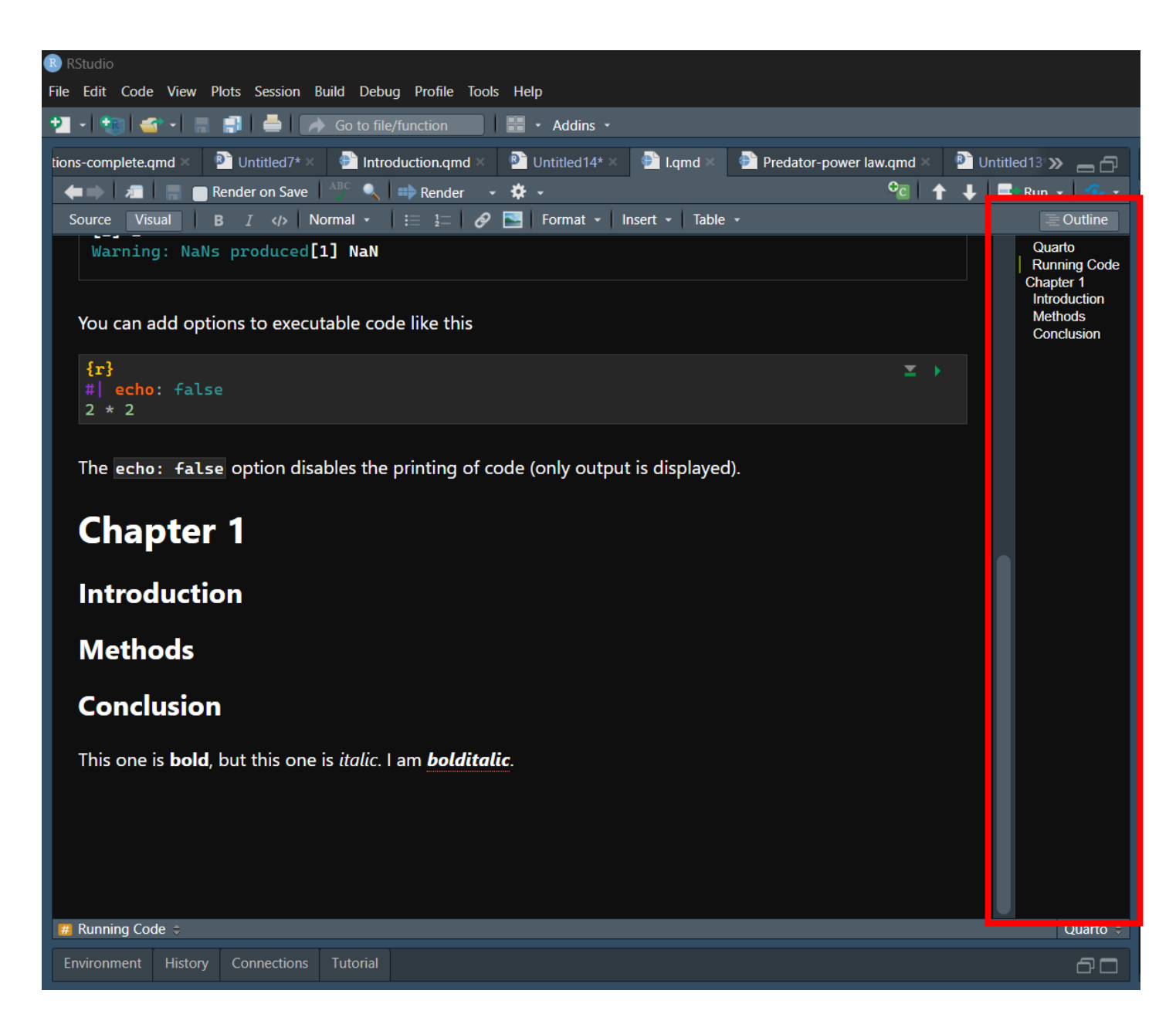

## • Headers are displayed in outline

### 3 - Formatting Basics

- The following syntax works with Quarto and its predecessor Markdown. In addition to this code, RStudio has a 'visual' editor which provides a point-and-click interface to format the document.
- Bullet point (nordered lists)
- Hyphen, follwed by 'tab'
- 1. Ordered list
- 2. Number, period, then 'tab'

|            | Manual | Table |
|------------|--------|-------|
|            |        |       |
| Variable 1 | 11     | 21    |
| Variable 2 | 12     | 22    |
| Variable 3 | 12     | 23    |

- Bullet point (nordered lists)
- Hyphen, followed by 'tab'

Ordered list
 Number, period, then 'tab'

|            | Manual | Table |
|------------|--------|-------|
| Variable 1 | 11     | 21    |
| Variable 2 | 12     | 22    |
| Variable 3 | 12     | 23    |

| <pre>@ Run * ** ** ** ** ** ** ** ** ** ** ** **</pre>                                                                                                    | 🔋 Untitled8* 🗴 💁 Untitled7* X 🔮 Untitled14* X 🐏 I.qmd* X 🔮 Untitled13* X 👝 🗗       |  |
|----------------------------------------------------------------------------------------------------|------------------------------------------------------------------------------------|--|
| <pre>Source Visual B I (p) Normal ( ) I = 1 P Tormat Insert Table * knitr::kable(head(iris)) Then you cannot reference this figure in text @tbl-example. Citing articles @hatton_predator-prey_2015 finds that quarto was good for phd students. @turgeon_boreal_2019. Link and image https://quarto.ord Quarto IElephant</pre> | 👍 🖕 🚛 🔚 🚍 Render on Save 🖓 🔍 💷 Render 👻 🌞 🗧 🔤 Run 🔹 🌮                              |  |
| <pre>knitr::kable(head(iris)) Then you cannot reference this figure in text @tbl-example. Citing articles @hatton_predator-prey_2015 finds that quarto was good for phd students. @turgeon_boreal_2019. Link and image https://quarto.ord Quarto !Elephant</pre>                                                                | Source Visual   B I    Normal • ( 🗄 1= ) 9 🔄   Format ( Insert • ) Table • 🛛 =     |  |
| Then you cannot reference this figure in text @tbl-example.   Citing articles   @hatton_predator-prey_2015 finds that quarto was good for phd students.   @turgeon_boreal_2019.   Link and image   https://quarto.ord   Quarto   !Elephant                                                                                      | knitr::kable(head(iris))                                                           |  |
| Citing articles<br><pre>@hatton_predator-prey_2015 finds that quarto was good for phd students. @turgeon_boreal_2019. Link and image https://quarto.ord Quarto !Elephant</pre>                                                                                                    | Then you cannot reference this figure in text <code>@tbl-example</code> .          |  |
| <pre>@hatton_predator-prey_2015 finds that quarto was good for phd students. @turgeon_boreal_2019. Link and image https://quarto.ord Quarto !Elephant</pre>                                                                                                    | Citing articles                                                                    |  |
| @turgeon_boreal_2019.   Link and image   https://quarto.ord   Quarto   !Elephant                                                                                                    | <pre>@hatton_predator-prey_2015 finds that quarto was good for phd students.</pre> |  |
| Link and image         https://quarto.ord         Quarto         !Elephant                                                                                                    | @turgeon_boreal_2019.                                                              |  |
| https://quarto.ord<br>Quarto<br>! <u>Elephant</u>                                                                                                    | Link and image                                                                     |  |
| <u>Quarto</u><br>I <u>Elephant</u>                                                                                                    | https://quarto.ord                                                                 |  |
| ! <u>Elephant</u>                                                                                                    | Quarto                                                                             |  |
|                                                                                                    | ! <u>Elephant</u>                                                                  |  |
|                                                                                                    |                                                                                    |  |
|                                                                                                    |                                                                                    |  |
|                                                                                                    |                                                                                    |  |
|                                                                                                    |                                                                                    |  |

#### Technical terms

- Inline Code: allows you to execute code within the text.
- Outline Code: allows you to execute code in chunks.

## 4 - Integrating R Statistical Code – chunks

To execute R code

- Outline

Shortcut: Crtl + Alt + I

- Inline: `{r} ...`

#### < Source

![](_page_20_Picture_6.jpeg)

#### < Visual

![](_page_20_Picture_8.jpeg)

## 4 - Integrating R Statistical Code – Exercice

```
    (1) Create an object d = 2 + 2 in a chunk
    ``{r}
    d ← 2+2
```

(2) In the body text, type:Two plus two is equal to `{r} 2+2`Two plus two is equal to `{r} d`

Display your R codes without render ...

![](_page_21_Figure_4.jpeg)

## 4 - Integrating R Statistical Code – Execution Options

Allow to handle chunks output ... use #|

![](_page_22_Picture_2.jpeg)

Other execution options include:

- eval: true indicates that the code chunk should be 'evaluated' or 'run'
- echo: true indicates the code chunk should be 'echoed' or shown along in the output
- warning: false indicates that any warning messags should not be shown in the output
- output: asis indicates that the output is raw markdown and should not have any of Quarto's standard enclosing markdown
- include: false is a catch all, indicating neither the code chunk nor results should be shown in the output
- file: "Name of R file.R" can be used to import, display, and run the code that is in a separate file called "Name of R file.R". Useful if you have custom functions saved in a separate R script, and want to show the function code in your final document.

### 4 - Integrating R Statistical Code – Exercice

• Type the following code in your document and see how is the output by clicking on render.

| <pre>{r} #  include: false plot(1:10, 1:10)</pre> | <b>*</b> | • |
|---------------------------------------------------|----------|---|
| <pre>{r} plot(1:10, 1:10, col="red")</pre>        | <b>*</b> | • |
| {r}                                               | T        | • |
| #  echo: false<br>plot(1:10, 1:10, col="blue")    |          |   |

## 4 - Integrating R Statistical Code - workflow

- Package codes, working directory, ... should be put in R chunks.
- Objects already created in a chunk can be used in other chunks in the documents ...

#### Shortcut / display options

• Type **/...** 

![](_page_24_Picture_5.jpeg)

## 5 - Technical writing - Equation

![](_page_25_Figure_1.jpeg)

## 6 - Referecing: citing Figures, Tables, links, ...

Link to tables or figures or section in text.

- Step 1: create the figure/image in a chunk
- Step 2: add the execution option #| label: #| label: fig-label #| label: tbl-label
- Step 3: refer it in your text using @...
   @fig-label
  - @tbl-label

#### **Referencing figures**

- Outline (chunks)

{r}
#| label: fig-example
#| fig-cap: Volcano heatmap
image(volcano)

Then you cannot reference this figure in text <code>@fig-example</code>.

#### - Inline

| Туре          | Syntax              | Output   |
|---------------|---------------------|----------|
| Default       | @fig-elephant       | Figure 1 |
| Capitalized   | @Fig-elephant       | Figure 1 |
| Custom Prefix | [Fig @fig-elephant] | Fig 1    |
| No Prefix     | [-@fig-elephant]    | 1        |

≚ →

#### Referencing tables

- Created in Outline (chunks)

{r}
#| label: tbl-example
#| tbl-cap: Irid data
#| tbl-cap-location: top
library(knitr)
knitr::kable(head(iris))

Then you cannot reference this figure in text <code>@tbl-example</code>.

#### - Used in Inline

| Туре          | Syntax              | Output   |
|---------------|---------------------|----------|
| Default       | @fig-elephant       | Figure 1 |
| Capitalized   | @Fig-elephant       | Figure 1 |
| Custom Prefix | [Fig @fig-elephant] | Fig 1    |
| No Prefix     | [-@fig-elephant]    | 1        |

#### **Citing articles**

(1) Exporter votre library (ex: Zotero, Mendley, ...) en **.bib** 

(2) Add the file in your working directory.

(3) Add **bibliography: name.bib** in the output settings.

![](_page_29_Picture_4.jpeg)

#### (4) In the text type @....

![](_page_29_Figure_6.jpeg)

## Referencing link, image, ...

Clickable link: <https://google.com>

Clickable link: https://google.com

[Hyperlink](google.com)

<u>Hyperlink</u>

![](_page_30_Picture_5.jpeg)

## Diagrams

![](_page_31_Figure_1.jpeg)

![](_page_31_Figure_2.jpeg)

#### Common shortcuts

| Action                              | Windows/Linux        | Мас                        |
|-------------------------------------|----------------------|----------------------------|
| Knit document                       | Ctrl + Shift + K     | Cmd + Shift + K            |
| Insert Chunk                        | Ctrl + Alt + I       | Cmd + Option + I           |
| Run Current Chunk                   | Ctrl + Alt + C       | Cmd + Option + C           |
| Jump to Shift+Alt+J                 | Cmd+Shift+Option+J   |                            |
| Show Keyboard Shortcut<br>Reference | Alt+Shift+K          | Option+Shift+K             |
| Create multiple cursors             | Ctrl + Alt + Up/Down | option + control + Up/Down |
| Delete the current line             | Ctrl + D             | Cmd + D                    |
| Un/Comment out a line               | Ctrl + Shift + C     | Cmd + Shift + C            |
| Reformat Section                    | Ctrl + Shift + A     | Cmd + Shift + A            |

The end ...